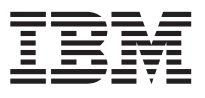

IBM DB2 Query Patroller

# User's Guide

Version 6

SC09-2861-00

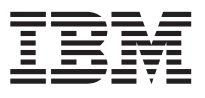

IBM DB2 Query Patroller

# User's Guide

Version 6

SC09-2861-00

Before using this information and the product it supports, be sure to read the general information under "Appendix. Notices" on page 51.

This document contains proprietary information of IBM. It is provided under a license agreement and is protected by copyright law. The information contained in this publication does not include any product warranties, and any statements provided in this manual should not be interpreted as such.

 $Order \ publications \ through \ your \ IBM \ representative \ or \ the \ IBM \ branch \ office \ serving \ your \ locality \ or \ by \ calling \ 1-800-879-2755 \ in \ the \ United \ States \ or \ 1-800-IBM-4Y0U \ in \ Canada.$ 

When you send information to IBM, you grant IBM a nonexclusive right to use or distribute the information in any way it believes appropriate without incurring any obligation to you.

© Copyright International Business Machines Corporation 1999. All rights reserved. US Government Users Restricted Rights – Use duplication or disclosure restricted by GSA ADP Schedule Contract with IBM Corp.

## Contents

| About This Book                   |      |      |     |   | v   |
|-----------------------------------|------|------|-----|---|-----|
| Who Should Use This Book          |      |      |     |   | v   |
| Conventions                       |      |      |     |   | v   |
| Related Documentation             |      | •    |     |   | vi  |
| Part 1. QueryEnabler              | •    |      |     |   | 1   |
| Chapter 1 Introduction to Query   | Fr   | hah  | lor |   | 3   |
| About QueryEnabler                |      | ab   |     |   | 3   |
| Refore You Get Started            | ·    | ·    | ·   | · | 3   |
| Overview of the Schedule Overv V  | Mir  | ndo  | •   | · | 3   |
| The Schedule Query Window         | V II | iuu  |     |   | 4   |
| Calendar Section                  | ·    | ·    | ·   | • | 4   |
| Time Section                      | ·    | ·    | ·   | • | 5   |
| Special Submission Options Sec    | tio  | m    | ·   | • | 5   |
|                                   |      |      |     |   | 0   |
| Chapter 2. Scheduling a Query     |      |      |     |   | 7   |
| Immediate Execution               |      |      |     |   | 7   |
| Deferred Execution                |      |      |     |   | 7   |
| Scheduling a Recurring Query .    |      |      |     |   | 8   |
| Setting Query Options             |      |      |     |   | 8   |
| Setting the Execution Date        |      |      |     |   | 8   |
| Setting the Execution Time .      |      |      |     |   | 8   |
| Setting the Special Submission    | Op   | otio | ns  |   | 8   |
| Chapter 3. Waiting for Query Res  | sul  | ts   |     |   | 11  |
| Chapter 4. Returning Query Res    | ult  | s.   |     |   | 13  |
| Using the Result Set Window .     |      |      |     |   | 13  |
| Returning Query Results           |      |      |     |   | 15  |
| Canceling an Individual Query .   |      |      |     |   | 15  |
| Query Operations                  |      |      |     |   | 16  |
| Dropping a Table                  |      |      |     |   | 16  |
| Canceling All Recurring Querie    | s    |      |     |   | 16  |
| Canceling All Queries and Drop    | b    | ing  | Al  | 1 |     |
| Tables in a Schedule ID           |      |      |     |   | 16  |
| Resubmitting a Query              |      |      |     |   | 17  |
| Exiting the Window                |      |      |     |   | 17  |
| Chapter 5 Cabaduling a Drawni     |      | 0    |     |   | 40  |
| Chapter 5. Scheduling a Recurrin  | ng   | ີ່ພ  | ier | y | 19  |
| The Recurring Query Scheduler W   | ine  |      | V   |   | 19  |
| Accessing the Recurring Query Scl | neo  | aul  | er  |   | 4.6 |
| Window                            |      |      |     |   | 19  |

© Copyright IBM Corp. 1999

| Recurring Query                                                                                                    | 20                                                                                                    |
|----------------------------------------------------------------------------------------------------|----------------------------------------------------------------------------------------------------|
| Setting a Date Range and Time                                                                                                    | 20                                                                                                    |
| Using the Perpetual Calendar                                                                                                    | 21                                                                                                    |
| Scrolling through the Calendar Months                                                                                                    | 22                                                                                                    |
| Understanding the Symbols for a                                                                                                    | ~~                                                                                                    |
| Calendar Cell                                                                                                    | 22                                                                                                    |
| Scheduling a Query for a Specific Day in                                                                                                    | ~~                                                                                                    |
| the Derpetual Calendar                                                                                                    | 92                                                                                                    |
| Scheduling a Querry to Decur Every Dev in                                                                                                    | 23                                                                                                    |
| a Civen Date Range                                                                                                    | 23                                                                                                    |
| Schoduling a Query to Pacur Weekly                                                                                                    | 21                                                                                                    |
| Scheduling a Query to Recur Weekly                                                                                                    | 24<br>95                                                                                                    |
| Scheduling a Query to Recur Monthly                                                                                                    | 20                                                                                                    |
| Scheduling a Query to Recur on the Last                                                                                                    | 05                                                                                                    |
| Day of the Month                                                                                                    | 25                                                                                                    |
| Saving a Recurring Query Schedule                                                                                                    | 26                                                                                                    |
| Sending a Recurring Schedule                                                                                                    | 26                                                                                                    |
| Removing a Recurring Scheduled Query                                                                                                    | 26                                                                                                    |
| Removing a Query for a Specific Day in                                                                                                    |                                                                                                    |
| the Perpetual Calendar                                                                                                    | 27                                                                                                    |
| Removing a Recurring Query Scheduled                                                                                                    |                                                                                                    |
| to Run for All Days in a Date Range                                                                                                    | 27                                                                                                    |
| Removing a Weekly Recurring Query                                                                                                    | 27                                                                                                    |
| Removing a Recurring Monthly Query                                                                                                    | 28                                                                                                    |
|                                                                                                    |                                                                                                    |
| Removing a Recurring Query Scheduled                                                                                                    |                                                                                                    |
| to Run on the Last Day of the Month                                                                                                    | 28                                                                                                    |
| to Run on the Last Day of the Month<br>Viewing a Report of Scheduled Queries                                                                                                    | 28<br>29                                                                                                    |
| to Run on the Last Day of the Month<br>Viewing a Report of Scheduled Queries                                                                                                    | 28<br>29                                                                                                    |
| to Run on the Last Day of the Month<br>Viewing a Report of Scheduled Queries<br>Part 2. QueryMonitor                                                                                                    | 28<br>29<br><b>31</b>                                                                                             |
| Part 2. QueryMonitor                                                                                                    | 28<br>29<br><b>31</b>                                                                                             |
| <ul> <li>Removing a Recurring Query Scheduled to Run on the Last Day of the Month Viewing a Report of Scheduled Queries</li> <li>Part 2. QueryMonitor</li></ul>                                                                                                    | 28<br>29<br><b>31</b><br>33                                                                                       |
| <ul> <li>Removing a Recurring Query Scheduled to Run on the Last Day of the Month Viewing a Report of Scheduled Queries</li> <li>Part 2. QueryMonitor</li></ul>                                                                                                    | 28<br>29<br><b>31</b><br>33<br>33                                                                                 |
| Removing a Recurring Query Scheduled<br>to Run on the Last Day of the Month<br>Viewing a Report of Scheduled Queries         Part 2. QueryMonitor         Chapter 6. Introduction to QueryMonitor<br>About QueryMonitor         Before You Get Started                                                                                                    | 28<br>29<br><b>31</b><br>33<br>33<br>33                                                                           |
| Removing a Recurring Query Scheduled<br>to Run on the Last Day of the Month<br>Viewing a Report of Scheduled Queries         Part 2. QueryMonitor         Chapter 6. Introduction to QueryMonitor         About QueryMonitor         Before You Get Started         Starting QueryMonitor                                                                                                    | 28<br>29<br><b>31</b><br><b>33</b><br>33<br>33<br>33                                                              |
| Removing a Recurring Query Scheduled<br>to Run on the Last Day of the Month<br>Viewing a Report of Scheduled Queries         Part 2. QueryMonitor         Chapter 6. Introduction to QueryMonitor         About QueryMonitor         Before You Get Started         Starting QueryMonitor         Stopping QueryMonitor                                                                                                    | 28<br>29<br><b>31</b><br><b>33</b><br>33<br>33<br>33<br>33                                                        |
| Removing a Recurring Query Scheduled<br>to Run on the Last Day of the Month<br>Viewing a Report of Scheduled Queries         Part 2. QueryMonitor         Chapter 6. Introduction to QueryMonitor         About QueryMonitor         Before You Get Started         Starting QueryMonitor         Starting QueryMonitor                                                                                                    | 28<br>29<br><b>31</b><br><b>33</b><br>33<br>33<br>33<br>33                                                        |
| Removing a Recurring Query Scheduled<br>to Run on the Last Day of the Month<br>Viewing a Report of Scheduled Queries         Part 2. QueryMonitor         Chapter 6. Introduction to QueryMonitor         About QueryMonitor         About QueryMonitor         Starting QueryMonitor         Starting QueryMonitor         Stopping QueryMonitor         Chapter 7. Using QueryMonitor                                                                                                    | 28<br>29<br><b>31</b><br>33<br>33<br>33<br>33<br>33<br>33<br>33<br>33                                             |
| Removing a Recurring Query Scheduled<br>to Run on the Last Day of the Month<br>Viewing a Report of Scheduled Queries         Part 2. QueryMonitor         Chapter 6. Introduction to QueryMonitor<br>About QueryMonitor         About QueryMonitor         Starting QueryMonitor         Starting QueryMonitor         Stopping QueryMonitor         Chapter 7. Using QueryMonitor         Default Columns in the QueryMonitor Main                                                                                                    | 28<br>29<br><b>31</b><br>33<br>33<br>33<br>33<br>33<br>33<br>33<br>33<br>33                                       |
| Removing a Recurring Query Scheduled<br>to Run on the Last Day of the Month<br>Viewing a Report of Scheduled Queries         Part 2. QueryMonitor         Chapter 6. Introduction to QueryMonitor<br>About QueryMonitor         About QueryMonitor         Starting QueryMonitor         Starting QueryMonitor         Stopping QueryMonitor         Chapter 7. Using QueryMonitor         Default Columns in the QueryMonitor Main<br>Window.                                                                                                    | 28<br>29<br><b>31</b><br><b>33</b><br>33<br>33<br>33<br>33<br>33<br>33<br>33<br>33<br>33<br>33<br>33<br>33        |
| Removing a Recurring Query Scheduled<br>to Run on the Last Day of the Month<br>Viewing a Report of Scheduled Queries         Part 2. QueryMonitor         Chapter 6. Introduction to QueryMonitor         About QueryMonitor         About QueryMonitor         Starting QueryMonitor         Starting QueryMonitor         Stopping QueryMonitor         Chapter 7. Using QueryMonitor         Default Columns in the QueryMonitor Main         Window.         Push Buttons on the QueryMonitor Main                                                                              | 28<br>29<br><b>31</b><br>33<br>33<br>33<br>33<br>33<br>33<br>33<br>33<br>33<br>33<br>33<br>35<br>36               |
| Removing a Recurring Query Scheduled<br>to Run on the Last Day of the Month<br>Viewing a Report of Scheduled Queries         Part 2. QueryMonitor         Chapter 6. Introduction to QueryMonitor         About QueryMonitor         About QueryMonitor         Starting QueryMonitor         Starting QueryMonitor         Stopping QueryMonitor         Default Columns in the QueryMonitor Main<br>Window.         Push Buttons on the QueryMonitor Main<br>Window.                                                                                                    | 28<br>29<br><b>31</b><br><b>33</b><br>33<br>33<br>33<br>33<br><b>35</b><br>36<br>37                               |
| Removing a Recurring Query Scheduled<br>to Run on the Last Day of the Month<br>Viewing a Report of Scheduled Queries         Part 2. QueryMonitor                                                                                                    | 28<br>29<br><b>31</b><br><b>33</b><br>33<br>33<br>33<br>33<br>33<br>33<br>35<br>36<br>37<br>37                    |
| Removing a Recurring Query Scheduled<br>to Run on the Last Day of the Month<br>Viewing a Report of Scheduled Queries         Part 2. QueryMonitor         Chapter 6. Introduction to QueryMonitor         About QueryMonitor         About QueryMonitor         Starting QueryMonitor         Starting QueryMonitor         Stopping QueryMonitor         Chapter 7. Using QueryMonitor         Default Columns in the QueryMonitor Main<br>Window.         Push Buttons on the QueryMonitor Main<br>Window.         Displaying a Job List         Specifying Which Jobs to Display | 28<br>29<br><b>31</b><br><b>33</b><br>33<br>33<br>33<br>33<br>33<br><b>35</b><br>36<br>37<br>37<br>37             |
| Removing a Recurring Query Scheduled<br>to Run on the Last Day of the Month<br>Viewing a Report of Scheduled Queries         Part 2. QueryMonitor         Chapter 6. Introduction to QueryMonitor         About QueryMonitor         About QueryMonitor         Starting QueryMonitor         Starting QueryMonitor         Stopping QueryMonitor         Chapter 7. Using QueryMonitor         Default Columns in the QueryMonitor Main<br>Window.         Push Buttons on the QueryMonitor Main<br>Window.         Displaying a Job List         Specifying Which Jobs to Display | 28<br>29<br><b>31</b><br><b>33</b><br>33<br>33<br>33<br>33<br>33<br><b>35</b><br>36<br>37<br>37<br>37<br>37<br>38 |

iii

| Reordering the Job List by Column.      |    | 39 |
|-----------------------------------------|----|----|
| Resizing Columns                        |    | 39 |
| Refreshing the Job List                 |    | 40 |
| Displaying Detailed Job Information     |    | 40 |
| Fields Above the Tab Section in the     |    |    |
| Detailed Information for Job Window     |    | 42 |
| Displaying Result Information           |    | 43 |
| Displaying Time Information             |    | 44 |
| Displaying General Information          |    | 46 |
| Refreshing the Detailed Information fo  | r  |    |
| Job Window                              |    | 47 |
| Closing the Detailed Information for Jo | ob |    |
| Window                                  |    | 47 |
| Submitting a New Job                    |    | 47 |
| 0                                       |    |    |

| Dropping a Result Set |     |     |     |    |   |   |   |   | 47 |
|-----------------------|-----|-----|-----|----|---|---|---|---|----|
| Modifying Job Status  |     |     |     |    |   |   |   |   | 48 |
| Resubmitting a Job .  | •   | •   | •   | •  | • | • | • | • | 48 |
| Part 3. Appendixe     | es  | •   | •   | •  | • | • | • | • | 49 |
| Appendix. Notices .   |     |     |     |    |   |   |   |   | 51 |
| Trademarks            |     |     |     |    |   |   |   |   | 52 |
| Trademarks of Other O | Cor | npa | ani | es | • |   | • | • | 52 |
| Index                 |     |     |     |    |   |   | • |   | 55 |
| Contacting IBM        |     |     |     |    |   |   |   |   | 59 |

## **About This Book**

This book provides the user of the DB2 Query Patroller system with information and procedures for using the QueryEnabler and QueryMonitor client components of DB2 Query Patroller.

#### Who Should Use This Book

This book is intended for the users of the DB2 Query Patroller QueryMonitor and QueryEnabler utilities. These are typically users who execute queries against a data warehouse using a 32-bit ODBC query application.

This book is organized in two parts. Use the table below to help you quickly find the part of the book you are interested in:

| Part                 | Description                                                                                                    |
|----------------------|----------------------------------------------------------------------------------------------------|
| Part 1, QueryEnabler | This section provides information and procedures for<br>using the QueryEnabler utility to schedule and execute<br>queries.                                                       |
| Part 2, QueryMonitor | This section provides information and procedures for<br>using the QueryMonitor utility to monitor queries that<br>have been submitted through the DB2 Query Patroller<br>system. |

Table 1. How the DB2 Query Patroller User's Guide is Organized

#### Conventions

This book uses these highlighting conventions:

- **Boldface** indicates commands or graphical user interface (GUI) controls such as names of fields, folders, icons, or menu choices.
- *Italics* indicates variables that you should replace with your own value. It is also used to indicate book titles and to emphasize words.
- Monospace indicates file names, directory paths, and examples of text you enter exactly as shown.

v

© Copyright IBM Corp. 1999

#### **Related Documentation**

For additional information about DB2 Query Patroller refer to the following documents:

- DB2 Query Patroller Administration Guide
- DB2 Query Patroller Installation Guide

## Part 1. QueryEnabler

© Copyright IBM Corp. 1999

1

## Chapter 1. Introduction to QueryEnabler

#### About QueryEnabler

The QueryEnabler component of DB2 Query Patroller intercepts queries from a 32-bit ODBC query application and reroutes them to the DB2 Query Patroller system before they are sent to the database. DB2 Query Patroller and the QueryEnabler then provide mechanisms for returning the query results to the query application.

#### **Before You Get Started**

The procedures in this manual assume that you have already installed QueryMonitor according to the instructions in the DB2 Query Patroller Installation Guide.

#### **Overview of the Schedule Query Window**

When you submit a query from your query application, the QueryEnabler responds in one of two ways:

- If the same query exists in DB2 Query Patroller's job table, it will be displayed in the Result Sets window. You can view a result set from a previous execution by selecting a query from the Result Set window or you can resubmit the same query and generate a new result set.
- If no matching queries exist in the job table, or if you select the **Submit Query** option from the Result Set window, the Schedule Query window opens. The Schedule Query window allows you to set a date and time for the query to execute.

The Schedule Query window contains three general sections: calendar, time, and special submission options. Use these sections of the Schedule Query window to set the execution date and time, and the special query options.

You can schedule a query for immediate execution, deferred execution, or as a recurring query.

© Copyright IBM Corp. 1999

3

The Schedule Query window is illustrated below:

|      | Fel   | brauar    | ~ 1    | 999 | -  |   |          | 08-                      |                    |
|------|-------|-----------|--------|-----|----|---|----------|--------------------------|--------------------|
|      |       | Te        |        | -   | 10 | - | 1 6      | T Unit                   | 興,                 |
|      | 1000  | F         |        | ľ   | T  | T |          | L AL                     |                    |
| 1    |       |           | -      | 10  | 12 | 1 | 1 8      | -                        |                    |
| 11   |       |           | Ħ      | 173 | 10 | F |          | 1                        | BM,                |
| -1   | F     | -         | 24     | 8   | 35 | 7 | 1        | Π                        | BM DB              |
| 21   | E     |           |        |     |    |   | 1        |                          |                    |
| cial | Subri | ssion (   | ptions | ē.  |    |   |          |                          | <b>**</b>          |
| R    | Gost  | Anolyz    | n Tuq  | ę   |    |   | Retur    | Results De<br>Nessults H | stinations<br>feee |
|      | 200   | Pá<br>mel | icély  |     | 8  | 1 | ly Duery | Quary Na                 | ine<br>Edit Name   |

#### The Schedule Query Window

The Schedule Query window contains the following sections:

- Calendar section
- Time section
- Special Submission Options section

#### **Calendar Section**

When the Schedule Query window opens, the current month is displayed. You can scroll through the calendar months using the arrow push buttons located above the calendar. The calendar displays the days for the specified month and year.

By default, the current date is selected. Clicking a date causes the query to be scheduled on that day. If the date clicked is before the current day, then the query is scheduled to run immediately.

#### **Time Section**

The time panel displays the hour, minute, and second that the query is scheduled to execute. When the Schedule Query window opens, the current time displays until the up and down arrows under the time display are used to set the query schedule. The time display increments by one second until you use the up and down arrows.

#### **Special Submission Options Section**

The special submission options allow you to set the cost analysis flag, set the query priority, rename a query, and set the result destination. Below are the options found in the special submission options section.

#### **Cost Analyze Query**

If the **Cost Analyze Query** checkbox is selected, a cost analysis will be performed on the query. If the query's estimated cost is greater than the user's cost threshold, as defined by the system administrator, the query is placed in the held queue.

**Note:** By default, the **Cost Analyze Query** checkbox is selected. This setting can only be changed if your system administrator assigns you the appropriate permissions. If you have not been given permission to change your cost analysis setting, this option is not active and the checkbox remains selected.

#### **Results Destinations**

The results destinations option provides choices if your system administrator has defined alternate result destinations in the DB2 Query Patroller system. Selecting Return Results Here creates a temporary result table in the database and allows the results to be returned to your query tool when they are available.

#### Priority

Selecting an item from the **Priority** drop-down list allows you to set the priority (low, normal, high) for your queries. The definition of these priorities must be established by the system administrator in the DB2 Query Patroller system.

Chapter 1. Introduction to QueryEnabler 5

#### **Query Name**

The query name section allows you to select and modify a query name. You can click the drop-down list to view existing query names. Clicking **Edit Names** opens the Edit the Name List window where you can add, edit, or delete a query name.

## Chapter 2. Scheduling a Query

This chapter provides information and procedures for scheduling a query using the Schedule Query window.

To schedule a query using the Schedule Query window, perform the following steps:

1. Use your 32-bit ODBC query application to submit a query.

If the same query already exists in the job table, the Result Set window opens. Otherwise, the Schedule Query window opens. If the Schedule Query window opens, go to step 3.

2. If the Result Set window opens, click **Submit Query**.

The Schedule Query window opens.

- 3. Choose an execution mode: immediate execution, deferred execution, or recurring query.
- 4. Follow the instructions in the appropriate section below for the execution mode chosen.

#### **Immediate Execution**

To schedule a query for immediate execution, perform the following steps:

- 1. Complete the instructions in "Setting the Special Submission Options" on page 8.
- 2. Click Submit and Wait.

**Note:** If you believe that the query is going to take a lot of time to complete or that the DB2 Query Patroller system is going to defer execution of the query based on its cost, click **Submit and Release**.

3. Go to "Chapter 3. Waiting for Query Results" on page 11.

#### **Deferred Execution**

To schedule a query for deferred execution, perform the following steps:

- Set the execution date and execution time on the Schedule Query window. See "Setting Query Options" on page 8 for instructions on setting the execution date and time.
- 2. Set the special submission options on the Schedule Query window. See "Setting the Special Submission Options" on page 8 for instructions.

© Copyright IBM Corp. 1999

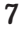

- 3. Click Submit and Release.
- 4. Go to "Chapter 4. Returning Query Results" on page 13.

#### Scheduling a Recurring Query

To schedule a recurring query:

- 1. Set the special submission options on the schedule Query window. See "Setting the Special Submission Options" for instructions.
- 2. Click Schedule.

The Recurring Query Scheduler window opens.

3. Go to "Chapter 5. Scheduling a Recurring Query" on page 19.

#### **Setting Query Options**

Depending on the query execution mode, you may need to set the execution date, the execution time, and the special submission options.

#### Setting the Execution Date

In the calendar section of the Schedule Query window, perform the following steps to set the execution date.

- 1. Use the arrow push buttons above the calendar to select the month.
- 2. Select a day of the month for the query to begin executing.

The selected day displays darker than the other days in the month.

#### Setting the Execution Time

In the time section of the Schedule Query window, perform the following steps to set the execution time:

1. Use the first set of up and down arrows to select the hour.

**Note:** The a.m./p.m. designator cannot be set directly; it can only be set by setting the hour.

- 2. Use the second set of up and down arrows to select the minute.
- 3. Use the third set of up and down arrows to select the second.

#### Setting the Special Submission Options

In the special submission options section of the Schedule Query window, perform the following steps to set the special options.

- 1. Select or deselect the Cost Analyze Query checkbox as needed.
- 8 IBM DB2 Query Patroller User's Guide

- 2. In the **Priority** field, select a priority from the drop-down list.
- 3. In the **Results Destinations** field, select a result destination from the drop-down list.
- 4. In the **Query Name** field, select a query name from the drop-down list. If needed, click **Edit Names** to add, delete, or edit a query name.

Chapter 2. Scheduling a Query 9

## **Chapter 3. Waiting for Query Results**

This chapter describes the Waiting for Results window and your options when waiting for query results.

If you clicked **Submit and Wait** on the Schedule Query window, the Waiting for Results window displays as illustrated below. The Waiting for Results window displays while the DB2 Query Patroller system processes the query. The status of the query displays in the upper portion of the "Waiting for Results" window. If the query completes successfully, the results are returned to your query application.

| ा            | Estimating Cost |
|--------------|-----------------|
| Cancel Query |                 |
| [            | Fielesse Query  |

While the Waiting for Results window displays, you have three options:

- Wait for the query to complete, in which case, you take no specific action
- · Release your query application but continue query execution
- Cancel the query

To release your query application but continue query execution, click **Release Query**. The Waiting for Results window closes, but the query continues to run and your query application is free to perform other tasks. This is equivalent to clicking **Submit and Release** on the Schedule Query window. Continue with "Chapter 4. Returning Query Results" on page 13 to determine how to return query results.

To cancel a query, click Cancel Query.

© Copyright IBM Corp. 1999

11

## **Chapter 4. Returning Query Results**

This chapter provides information and procedures for using the Result Set window. The following topics are covered:

- "Using the Result Set Window".
- "Returning Query Results" on page 15.
- "Canceling an Individual Query" on page 15.
- "Query Operations" on page 16.
- "Resubmitting a Query" on page 17.
- "Exiting the Window" on page 17.

#### Using the Result Set Window

When you submit a query, the QueryEnabler component checks for matching queries in the job table. If matching queries exist, the Result Set window opens. Matching queries are displayed in tabular format along with information such as job status, scheduling time, and completion time. This window refreshes periodically based on database activity. The Result Set

© Copyright IBM Corp. 1999

13

window is illustrated below:

| Query Name                        | Job ID         | Job Status             | Table Name                                      | # F |
|-----------------------------------|----------------|------------------------|-------------------------------------------------|-----|
| Not Named<br>My Duary<br>My Query | 21<br>45<br>46 | Queued<br>Done<br>Done | N/A<br>JOB0000045_RESULTS<br>JOB0000046_RESULTS |     |
|                                   |                |                        |                                                 |     |
|                                   |                |                        |                                                 |     |
| •                                 | 1              |                        | 1                                               | -   |
| <u>B</u> eturn Results            | Query          | <b>Operations</b>      | Ganaci Query                                    |     |

The table below contains a description of each column that displays in the Result Set window.

| Column Name | Description                                                                                          |
|-------------|----------------------------------------------------------------------------------------------------|
| Query Name  | The name of the query.                                                                               |
| Job ID      | The unique job ID assigned by the DB2 Query Patroller system.                                        |
| Job Status  | The status of the job, which can be: hold, done, queued, estimating, running, canceled, and aborted. |
| Table Name  | The name of the result table. $N/A$ indicates that the table name is not available.                  |
| # Rows      | The number of result rows returned by the query.                                                     |

Table 2. Columns in the Select a Result Set Window

| Table 2. Columns | in the | Select a | Result Set | Window | (continued) |
|------------------|--------|----------|------------|--------|-------------|
|------------------|--------|----------|------------|--------|-------------|

| Column Name         | Description                                                                                   |
|---------------------|-----------------------------------------------------------------------------------------------|
| Sched ID            | The schedule ID, which is the same for a group of recurring queries submitted simultaneously. |
| Date/Time Submitted | The date and time the query was submitted.                                                    |
| Date/Time Scheduled | The date and time the query is scheduled to run.                                              |
| Date/Time Completed | The date and time the query completed.                                                        |
| Results Destination | The alternate result destination.                                                             |
| Error Status        | An error description, if the query was aborted.                                               |

#### **Returning Query Results**

To return the results of a previously submitted query, perform the following steps:

- 1. In the Result Set window, select a query name.
- 2. Click **Return Results**.

The selected result set displays.

**Note:** If a result set does not reside in DB2, the query name will appear in the list but the result set for that query name cannot be returned to the Result Set window.

#### **Canceling an Individual Query**

You can cancel an individual query that has not finished executing. To cancel an individual query, perform the following steps:

- 1. In the Result Set window, select the query name with a status of estimating, queued, hold, or running.
- 2. Click Cancel Query.

**Note:** If the **Cancel Query** push button is not active, the selected query cannot be canceled.

Chapter 4. Returning Query Results 15

#### **Query Operations**

The **Query Operations** push button on the Result Set window allows you to drop result tables and cancel individual queries and recurring queries. Clicking **Query Operations** displays the Query Operations window. The Query Operations window is illustrated below:

| Drop result table with                       | h job ID 20.              |
|----------------------------------------------|---------------------------|
| Drop all result tables                       | with schedule ID 20.      |
| Cancel all queries w                         | ith schedule ID 20.       |
| Cancel all queries ar<br>with schedule ID 20 | nd drop all result tables |
| OK                                           | Cancel                    |

#### **Dropping a Table**

You can drop a result table for an individual query, or for all queries with the same schedule ID. To drop a result table for a specific job, click the radio button labeled **Drop result table with job ID** *<jobID>*, and click **OK**.

To drop the result tables for all jobs for a specific schedule, click the radio button labeled **Drop all result tables with schedule ID** *<scheduleID>*, and click **OK**.

#### **Canceling All Recurring Queries**

You can cancel all recurring queries that have the same schedule ID. Only queries that have not completed processing can be canceled.

To cancel all recurring queries for a specific schedule, click the radio push button labeled **Cancel all queries with schedule ID** *<scheduleID>*, and click **OK**.

#### Canceling All Queries and Dropping All Tables in a Schedule ID

To cancel all queries and drop all result tables for a Schedule ID, click the radio button labeled **Cancel all queries and drop all result tables with schedule ID** *< scheduleID>*, and click **OK**.

#### **Resubmitting a Query**

To resubmit a previously executed query, click **Submit Query** on the Result Set window. Clicking **Submit Query** automatically displays the Schedule Query window. For information about using the Schedule Query window, see "Chapter 2. Scheduling a Query" on page 7.

## **Exiting the Window**

Use the Exit push button to exit the Result Set window.

Chapter 4. Returning Query Results 17

## Chapter 5. Scheduling a Recurring Query

This chapter provides information and procedures for using the DB2 Query Patroller Recurring Query Scheduler window. The following topics are covered:

- "The Recurring Query Scheduler Window".
- "Accessing the Recurring Query Scheduler Window".
- "Opening an Existing Schedule for a Recurring Query" on page 20.
- "Setting a Date Range and Time" on page 20.
- "Using the Perpetual Calendar" on page 21.
- "Scheduling a Query for a Specific Day in the Perpetual Calendar" on page 23.
- "Scheduling a Query to Recur Every Day in a Given Date Range" on page 23.
- "Scheduling a Query to Recur Weekly" on page 24.
- "Scheduling a Query to Recur Monthly" on page 25.
- "Scheduling a Query to Recur on the Last Day of the Month" on page 25.
- "Saving a Recurring Query Schedule" on page 26.
- "Removing a Recurring Scheduled Query" on page 26.

#### The Recurring Query Scheduler Window

You can use the Recurring Query Scheduler window to schedule a recurring query for a specific date and time. The recurring query scheduler can also be used to schedule queries for a date range.

#### Accessing the Recurring Query Scheduler Window

To access the DB2 Query Patroller Recurring Query Scheduler window, schedule a query as explained in the section "Scheduling a Recurring Query" on page 8.

The DB2 Query Patroller Recurring Query Scheduler window has four main sections:

- Push buttons for setting the date range and time
- © Copyright IBM Corp. 1999

19

- Area for viewing, adding, and removing selected dates and times
- Perpetual calendar of months
- · A tab section for setting daily, weekly, monthly, or last of month schedules

The Recurring Query Scheduler window is illustrated below:

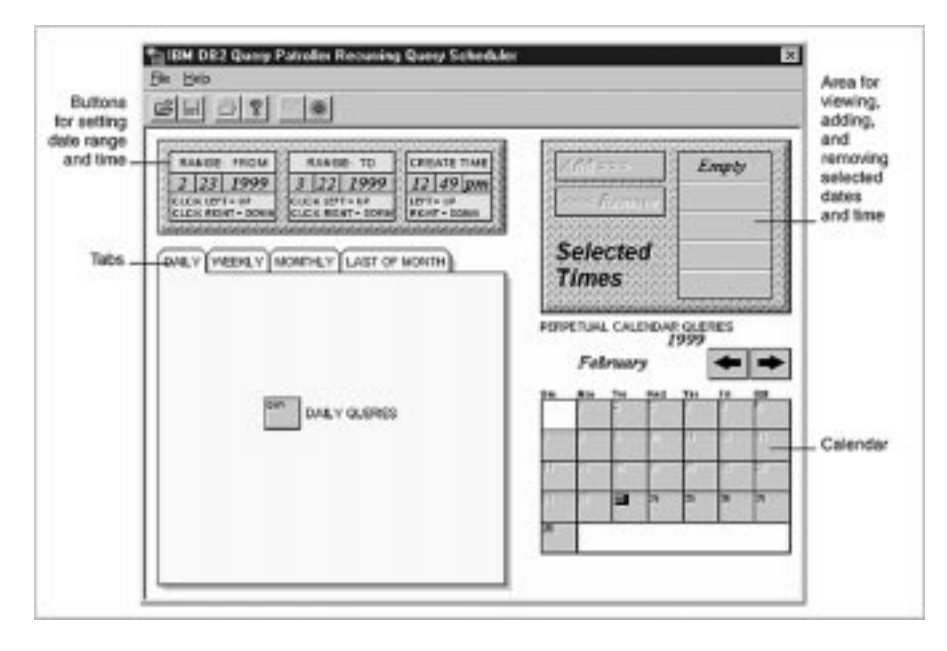

#### **Opening an Existing Schedule for a Recurring Query**

When you open the DB2 Query Patroller Recurring Query Scheduler window, a new, empty window displays. You can also open a previously saved schedule for a recurring query and perform the same functions as can be performed for a new query schedule. To open an existing schedule, select **Open** from the **File** drop-down list and select a path and file name.

#### Setting a Date Range and Time

The upper left portion of the DB2 Query Patroller Recurring Query Scheduler window contains a panel of push buttons for setting the date range and time. This panel contains three sets of push buttons: one for setting the first date the query should run, one for setting the last date the query should run, and one for setting the time of day the query should start. The date range is in the format of month, day, and year. The time push buttons are in the format of hour, minute, and an a.m. or p.m. designator. These push buttons are

illustrated below:

|                                    | an an an an an an an an an an an an an a | enterprotection and the second    |
|------------------------------------|------------------------------------------|-----------------------------------|
| RANGE: FROM                        | RANGE: TO                                | CREATE TIME                       |
| 2 23 1999                          | 3 22 1999                                | 12 49 pm                          |
| CLER LEFT - UP<br>CLER RENT - DOWN | CLCK LOT - 10<br>CLCK RGHT - DOWN        | RGHT= DOWN                        |
| <br>Starting<br>Date               | <br>Ending<br>Date                       | <br>Time query<br>should<br>start |

To set a date and time for a recurring query, perform the following steps:

1. In the Range: From section, click the left and right mouse push buttons to set the first month, day, and year on which the query should begin running. Clicking the left mouse push button increments the number displayed on a push button. Clicking past the last day in a month increments the month value to the next month. Clicking the right mouse push button decrements the number displayed on a push button. Clicking past the first day in a month decrements the month value to the previous month.

**Note:** The default date is the current date. Queries scheduled before the current date are immediately submitted for processing.

- 2. In the Range: To section, click the left and right mouse push buttons to set the last month, day, and year on which the query should run.
  - Note: This date must be equal to or greater than the Range: From date. The default value is 12/31/2010.
- 3. From the Create Time section, click the left and right mouse push buttons to set the hours and minutes at which the query should start running. The a.m. or p.m. designator is set automatically.

#### **Using the Perpetual Calendar**

The perpetual calendar displays in the lower-right portion of the DB2 Query Patroller Recurring Query Scheduler window. The calendar contains the following features:

- push buttons for scrolling through calendar months
- Cells representing the days in the month
- Year indicator

Chapter 5. Scheduling a Recurring Query 21

An example of the calendar is illustrated below:

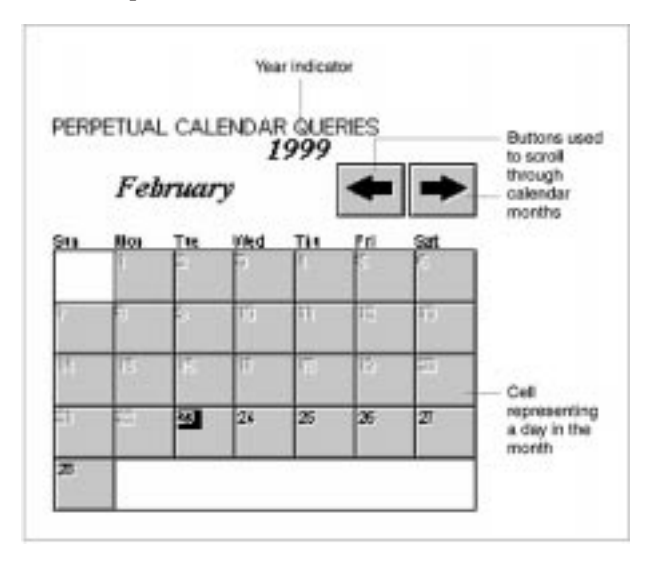

#### Scrolling through the Calendar Months

You can click the arrow push buttons above the calendar to scroll through the calendar months. You can only scroll through the calendar months which fall between the selected Range: From and Range: To date values.

#### Understanding the Symbols for a Calendar Cell

Calendar cells represent the days in the month. The table below describes the various ways these cells can appear.

| Icon | Description                                                         |
|------|---------------------------------------------------------------------|
| 19   | Normal. Day falls within date range and is not the current day.     |
| ί)   | Grayed. Day does not fall within date range and is not current day. |
| 16   | Current day.                                                        |

Table 3. Calendar Cell Icons

Table 3. Calendar Cell Icons (continued)

| Icon | Description                                                                        |
|------|------------------------------------------------------------------------------------|
| 11   | Selected day. Cell is depressed and is darker than other cells.                    |
| 19   | Schedule gauge bar. A schedule guage bar indicates a scheduled query for this day. |

#### Scheduling a Query for a Specific Day in the Perpetual Calendar

To schedule a query to run on a specific day in the perpetual calendar, perform the following steps:

- 1. Access the Recurring Query Scheduler window as explained in "Accessing the Recurring Query Scheduler Window" on page 19.
- 2. Set the date range push buttons to display the month you want to schedule a query for. See "Setting a Date Range and Time" on page 20.
- 3. Click the day of the month you want the query to run.
- 4. Click **Add**>>>.

The specified time displays in the field next to the **Add**>>> push button and the selected calendar day displays a schedule gauge similar to the one shown in the calendar cell icons table above.

#### Scheduling a Query to Recur Every Day in a Given Date Range

To schedule a query to run for all days in a given date range, perform the following steps:

- 1. Access the Recurring Query Scheduler window as explained in "Accessing the Recurring Query Scheduler Window" on page 19.
- 2. Set the date range for the recurring query. See "Setting a Date Range and Time" on page 20 for instructions on setting a date range.

Note: You can only schedule a query to recur for a maximum of 31 days.

3. Click the **Daily** tab.

Chapter 5. Scheduling a Recurring Query 23

The Daily page displays as illustrated below:

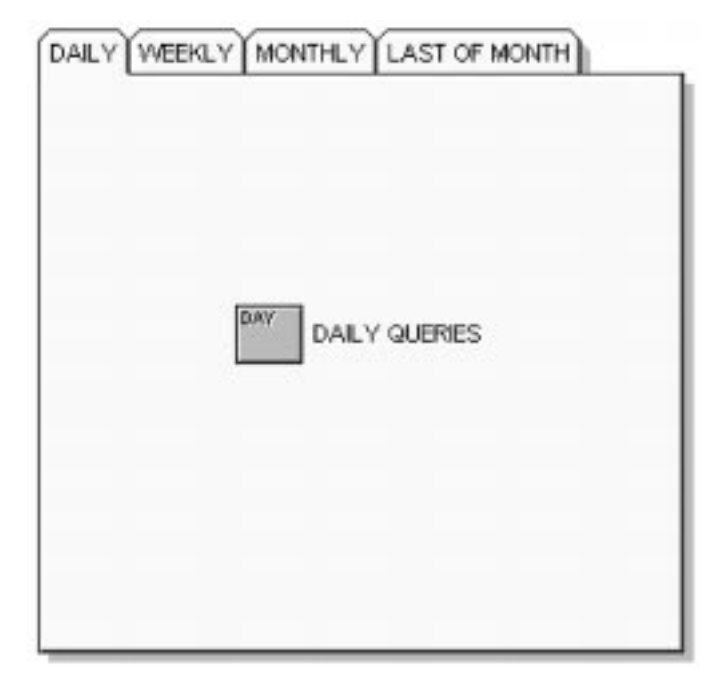

- 4. On the Daily page, click **Day**.
- 5. Click Add>>.

All calendar days within the specified date range are displayed with schedule gauges and the time of query execution is displayed in the field next to the Add>> push button.

#### Scheduling a Query to Recur Weekly

Use the Weekly page to schedule a query to run on a specific day and week in a month.

The Weekly page contains a weekly queries section that represents each day in the week. This page also contains radio buttons for selecting the time of month the query should be scheduled.

The weekly queries section and radio buttons work together to define when a recurring query will run. For example, if you clicked **Mon** in the weekly queries section and selected the **First in Month** radio button, the query is scheduled to run on the first Monday of each month in the date range you have specified. Selecting the **Third in Month** radio button schedules the query to run on the third Monday of each month in the date range you have

specified. You can select any combination of radio buttons. Selecting the **All in Month** radio button causes all of the other radio buttons to be selected.

To schedule a query to recur weekly, perform the following steps:

- 1. Access the Recurring Query Scheduler window as explained in "Accessing the Recurring Query Scheduler Window" on page 19.
- 2. Set the date range for the recurring query. See "Setting a Date Range and Time" on page 20 for instructions on setting a date range.
- 3. Click the Weekly tab.
- 4. On the Weekly page, select the day of the week you want the query to run.
- 5. Select the appropriate radio buttons to set the time of month the query will run.
- 6. Click **Add**>>>.

The days that the query is scheduled to run are indicated in the perpetual calendar section by schedule gauges.

#### Scheduling a Query to Recur Monthly

Use the Monthly page to schedule a query for a specific day for all months in a given date range. To schedule a query to recur monthly, perform the following steps:

- 1. Access the Recurring Query Scheduler window as explained in "Accessing the Recurring Query Scheduler Window" on page 19.
- 2. Set the date range for the recurring query. See "Setting a Date Range and Time" on page 20 for instructions on setting a date range.
- 3. Click the **Monthly** tab.
- 4. On the Monthly page, select a day for the query to execute.
- 5. Click **Add**>>.

The perpetual calendar displays a schedule gauge on the scheduled day for each month in the specified date range.

#### Scheduling a Query to Recur on the Last Day of the Month

To schedule a query on the last day of the month, perform the following steps:

1. Access the Recurring Query Scheduler window as explained in "Accessing the Recurring Query Scheduler Window" on page 19.

Chapter 5. Scheduling a Recurring Query 25

- 2. Set the date range for the recurring query. See "Setting a Date Range and Time" on page 20 for instructions on setting a date range.
- 3. Click the Last of Month tab.
- 4. On the Last of Month page, click Last.

The last day of the month displays a schedule gauge and the scheduled query time displays to the right of the **Add**>> push button.

#### Saving a Recurring Query Schedule

After scheduling a recurring query in the DB2 Query Patroller Recurring Query Scheduler window, you can save the schedule. You can use the same schedule for different queries. To save a query schedule, select **Save** from the **File** drop-down list.

**Note:** Performing the **Save** function saves the schedule of dates; it does not schedule the queries in the DB2 Query Patroller system.

#### Sending a Recurring Schedule

After setting a recurring query schedule, you can send the schedule to the DB2 Query Patroller system for processing. To send a query schedule to the DB2 Query Patroller system, perform the following steps:

- 1. Access the Recurring Query Scheduler window as explained in "Accessing the Recurring Query Scheduler Window" on page 19.
- 2. If necessary, open the calendar schedule as explained in "Opening an Existing Schedule for a Recurring Query" on page 20.
- 3. Click **Send**. The **Send** push button is illustrated below:

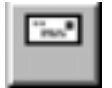

#### Removing a Recurring Scheduled Query

In addition to scheduling a new query, the Query Scheduler allows you to remove an existing recurring query.

#### Removing a Query for a Specific Day in the Perpetual Calendar

To remove a scheduled query for a specific day in the calendar, perform the following steps:

- 1. Access the Recurring Query Scheduler window as explained in "Accessing the Recurring Query Scheduler Window" on page 19.
- 2. If necessary, open the saved query schedule as explained in "Opening an Existing Schedule for a Recurring Query" on page 20.
- 3. Click the day of the month for which you want to delete a query. The day must display a schedule gauge in order for you to remove a scheduled query.
- 4. If more than one query is scheduled to run, click the scheduled time that you want to remove in the Selected Times panel.
- 5. Click <<**Remove.**

The recurring query is removed from the selected day. The scheduled time for the query is no longer displayed in the Selected Times panel.

## Removing a Recurring Query Scheduled to Run for All Days in a Date Range

To remove a query scheduled to run at a specific time for all days in a given date range, perform the following steps:

- 1. Access the Recurring Query Scheduler window as explained in "Accessing the Recurring Query Scheduler Window" on page 19.
- 2. Click the **Daily** tab.

On the Daily page, a schedule gauge displays on the **Day** push button. On the calendar, all days in the scheduled date range display schedule gauges.

- 3. Click Day.
- 4. If more than one query is scheduled to run on this day, select the scheduled time that you want to remove in the Selected Times panel.
- 5. Click <<**Remove**.

The recurring query is removed from the schedule and the schedule gauges no longer appear.

#### Removing a Weekly Recurring Query

To remove a recurring weekly query, perform the following steps:

- 1. Access the Recurring Query Scheduler window as explained in "Accessing the Recurring Query Scheduler Window" on page 19.
- 2. Click the Weekly tab.

On the Weekly page, a schedule gauge displays on the **Weekly Queries** push button and on the corresponding day in the perpetual calendar.

Chapter 5. Scheduling a Recurring Query 27

- 3. Click the Weekly Queries push button containing the schedule gauge.
- 4. If more than one query is scheduled to run on that day, click the scheduled time that you want to remove in the Selected Times panel.
- 5. Click <<**Remove**.

The scheduled weekly query is removed from the calendar and the schedule gauges no longer appear.

#### **Removing a Recurring Monthly Query**

To remove a monthly recurring query, perform the following steps:

- 1. Access the Recurring Query Scheduler window as explained in "Accessing the Recurring Query Scheduler Window" on page 19.
- 2. Click the Monthly tab.

On the Monthly page, a schedule gauge displays on day of the recurring query. A schedule gauge appears on the corresponding day in the perpetual calendar.

- 3. On the Monthly page, click the day containing the schedule gauge.
- 4. If more than one query is scheduled to run on that day, click the scheduled time that you want to remove in the Selected Times panel.
- 5. Click <<**Remove**.

The scheduled monthly query is removed from the calendar and the schedule gauge no longer appears.

## Removing a Recurring Query Scheduled to Run on the Last Day of the Month

To remove a scheduled query from the last day of the month, perform the following steps:

- 1. Access the Recurring Query Scheduler window as explained in "Accessing the Recurring Query Scheduler Window" on page 19.
- 2. Click the Last of Month tab.

On the Last of Month page, a schedule gauge displays on the **Last** push button and on the last day of the month in the perpetual calendar.

- 3. On the Last of Month page, click the Last push button.
- 4. If more than one query is scheduled to run on this day, click the scheduled time that you want to remove in the Selected Times panel.
- 5. Click <<**Remove**.

The scheduled query is removed from the calendar and the schedule gauges no longer appear.

#### Viewing a Report of Scheduled Queries

To view a report of all scheduled queries in a date range, select **Print Preview** from the **File** drop-down list.

While viewing the report, click one of the following push buttons:

- **Print** to print the report contents
- Next Page to view the next page in the report (if applicable)
- **Prev Page** to view the previous page in the report (if applicable)
- Two Page to view the report in two page format
- Zoom In to enlarge the report view
- **Zoom Out** to minimize the report view
- **Close** to return to the DB2 Query Patroller Recurring Query Scheduler window

Chapter 5. Scheduling a Recurring Query 29

## Part 2. QueryMonitor

© Copyright IBM Corp. 1999

31

## Chapter 6. Introduction to QueryMonitor

#### About QueryMonitor

This section of the User's Guide provides the procedures for using QueryMonitor, a component of the DB2 Query Patroller system. QueryMonitor provides you with the ability to monitor queries that you have submitted through the DB2 Query Patroller system.

#### **Before You Get Started**

The procedures in this manual assume that you have already installed QueryMonitor according to the instructions in the DB2 Query Patroller Installation Guide.

#### Starting QueryMonitor

Use the following procedure to start QueryMonitor:

- Select Start > Programs > DB2 > DB2 Query Patroller > QueryMonitor. The QueryMonitor Login window displays.
- 2. Enter the user name and password.
- 3. Enter the database alias.
- 4. Click OK. The QueryMonitor main window opens.

#### Stopping QueryMonitor

To stop QueryMonitor, close the window.

© Copyright IBM Corp. 1999

33

## Chapter 7. Using QueryMonitor

This chapter provides information and procedures for using the QueryMonitor utility. The following topics are covered:

- "Displaying a Job List" on page 37.
- "Displaying Detailed Job Information" on page 40.
- "Submitting a New Job" on page 47.
- "Dropping a Result Set" on page 47.
- "Modifying Job Status" on page 48.
- "Resubmitting a Job" on page 48.

The DB2 Query Patroller system is used to prioritize and schedule queries so that query completion is more predictable and computer resources are efficiently utilized. DB2 Query Patroller provides many components to use in the query process. Using these components, jobs can be submitted for execution, resubmitted, scheduled, and canceled. Results tables can be viewed and dropped. The QueryMonitor utility enables you to monitor and manage your individual queries.

The QueryMonitor main window is illustrated below:

|  | 4 | 4 | 4 | 4 |
|--|---|---|---|---|

© Copyright IBM Corp. 1999

35

#### Default Columns in the QueryMonitor Main Window

The table below contains a description of each column that displays by default in the QueryMonitor main window. See "Choosing Columns" on page 38 for information on how to add columns to or delete columns from the window.

| Column             | Description                                                                                          |
|--------------------|----------------------------------------------------------------------------------------------------|
| Job ID             | Displays the job ID.                                                                                 |
| User Name          | Displays the user name.                                                                              |
| Job Status         | Contains the job status. Valid values are:                                                           |
|                    | aborted                                                                                              |
|                    | • cancelled                                                                                          |
|                    | • done                                                                                               |
|                    | • estimating                                                                                         |
|                    | • hold                                                                                               |
|                    | • queued                                                                                             |
|                    | • running                                                                                            |
|                    | • scheduled                                                                                          |
| Priority           | Indicates the priority assigned to the job.                                                          |
| Created            | Displays the date and time the job was created.                                                      |
| Start After        | Displays the date and time after which the job can be scheduled for execution.                       |
| Completed          | Displays the date and time the job was completed, aborted, or canceled.                              |
| Result Rows        | Indicates the number of rows returned in the result set.                                             |
| Result Destination | If results were saved to an alternate destination, this field contains the name of that destination. |
| Result Table Name  | If results were saved to the default location, this field contains the result table name.            |
| Estimated Cost     | Displays the estimated database cost for the job.                                                    |

Table 4. Default Columns in the QueryMonitor Main Window

#### Push Buttons on the QueryMonitor Main Window

The table below contains descriptions of each push button on the QueryMonitor main window.

| Push Button    | Description                                                                                                    |
|----------------|----------------------------------------------------------------------------------------------------|
| List Jobs      | Used to display the job list. Also used to refresh the contents of the job list.                                                                                                    |
| Job Operations | Displays a list of other functions that can be<br>performed in QueryMonitor. You can use this push<br>button to view a job detail, cancel a job, drop a result<br>set, and submit a new job. |
| Choose Columns | Used to select which columns display in the job list.                                                                                                    |
| Clear Filter   | Used to clear the filtering criteria for the job list.                                                                                                    |

Table 5. push buttons on the QueryMonitor Main Window

#### **Displaying a Job List**

To display a job list, complete the following steps:

- 1. Start QueryMonitor.
- 2. Click List Jobs.

DB2 Query Patroller searches for all jobs that match your user ID and QueryMonitor displays the job list on the screen in tabular format. If you are an administrative user or operator, all jobs will display.

**Note:** If you click **List Jobs** after resizing the column widths, the default column widths redisplay.

#### **Specifying Which Jobs to Display**

You can use the filter criteria at the bottom of the QueryMonitor screen to choose which jobs to display. For example, you can display jobs with a done status, jobs residing on a particular node, or a combination of the two. However, you cannot obtain a job listing for user IDs other than your own.

**Note:** If you are an administrative user or operator, you can view jobs for all users. You can also specify the user ID as an additional filter criterion.

To specify which jobs to display, complete the following steps:

- 1. Start QueryMonitor.
- 2. Select the filter criteria as follows:
  - a. Type the name of the node in the **Node Name** field to search for all jobs on a specific node.

Chapter 7. Using QueryMonitor 37

- b. If you are the administrative user or operator, type the user name in the **User Name** field and press the **Enter** key to list all jobs for a specific user.
- c. Select a status in the **Job Status** field to list all jobs with a specific status.

**Note:** Whenever you change the **Job Status** field, the job list automatically redisplays.

3. If you did not change the **Job Status** field, click **List Jobs** to refresh the job list. The job list summary displays all jobs that match the specified criteria.

To clear the filtering criteria, complete the following steps:

1. Click Clear Filter.

**Note:** If you specified a job status other than All, the job status reverts to All and the job list automatically redisplays.

2. If you did not change the job status field initially, click **List Jobs** to refresh the job list.

#### **Choosing Columns**

Whenever you are displaying the job list, you can choose which columns you want to display.

To choose the columns, complete the following steps:

1. Click Choose Columns.

The Select Columns for Display window displays as shown below:

| Available Colur                | nns |           | Selected Colu            | mns |
|--------------------------------|-----|-----------|--------------------------|-----|
| Updated<br>Job Class           | -   | Add >>    | Job ID<br>User Name      | -   |
| Cancel Status<br>Result Status | -   | Remove << | Job Status<br>Priority   |     |
| User Notified<br>Text Hash     |     | Apply     | Created<br>Start After   |     |
| Security Hash<br>Explain Id    | -1  | Cancel    | Completed<br>Result Rows |     |

- 2. To add a column to the display, do the following:
  - a. Select the column to be added from the Available Columns list.

**<sup>38</sup>** IBM DB2 Query Patroller User's Guide

- b. Click Add>> to add the column to the Selected Columns list.
- c. Select the newly added column in the Selected Columns list.
- d. Click **Up** or **Down** to move the newly added column to the position where you want it to be displayed.
- 3. To remove a column from the display, do the following:
  - a. Select the column to be removed from the Selected Columns list.
  - b. Click <<**Remove**.
- 4. Click Apply when you have finished adding and removing columns.

**Note:** Any changes you make to the columns displayed are retained for the current session only.

#### Reordering the Job List by Column

You can reorder the job list in ascending or descending order by any displayed column.

To reorder the job list by a particular column, click the column heading. The job list will be displayed in ascending or descending order.

**Note:** The first time you click a column heading, the job list is reordered in descending order. Clicking the same column again reorders the job list in ascending order.

#### **Resizing Columns**

You can resize any column in the job list.

To resize a column, complete the following steps:

1. Move the mouse pointer to the vertical line forming the right edge of the column heading.

The mouse pointer changes to a double arrow.

- 2. Left-click and hold the mouse push button on the vertical line. Move the line to resize the column.
- 3. Release the mouse push button.
  - **Note:** Any changes you make to the columns displayed are retained for the current session only. If you click List Jobs after resizing the column widths, the default column widths redisplay.

Chapter 7. Using QueryMonitor **39** 

#### **Refreshing the Job List**

You must refresh the job list to retrieve the most current information from the DB2 Query Patroller system. Some operations such as changing the job status filter criteria, or submitting a new job, automatically refresh the job list for you.

To manually refresh the job list, click List Jobs.

**Note:** If you click **List Jobs** after resizing the column widths, the default column widths redisplay.

#### **Displaying Detailed Job Information**

From the QueryMonitor main window, you can select a specific job and drill down to view detailed information about that job.

1. Select the job that you want to display detailed information for.

**Note:** To select more than one job, press and hold the **Shift** key while selecting the jobs.

- 2. Right-click on Job Operations. A pop-up menu opens.
- 3. Select Job Detail.

Detailed job information displays for each selected job in a separate Detailed Information for Job window similar to the one shown below:

| Joh ID                                                                                      |                                                             | User Name                                                        | I with                                            |
|---------------------------------------------------------------------------------------------|-------------------------------------------------------------|------------------------------------------------------------------|---------------------------------------------------|
| Job Status                                                                                  | na                                                          | Job Class                                                        | Database                                          |
| Result Blatus 🗐                                                                             | sts                                                         | Cancel Status                                                    | No Cancellation                                   |
| suit Information   T                                                                        | me Information General                                      |                                                                  |                                                   |
| Command                                                                                     | SELECT MARE FROM SYSTE                                      | H. SYSTABLES                                                     |                                                   |
|                                                                                             |                                                             |                                                                  |                                                   |
| Error Description                                                                           |                                                             |                                                                  |                                                   |
| Error Description<br>Estimated Cost                                                         | 122                                                         | Threshold C                                                      | ast [1,997,999                                    |
| Error Description<br>Estimated Cost<br>Result Rows                                          | 22<br>  167                                                 | Threshold C<br>Maximum Result Re                                 | est (0,909,999<br>=5 (0                           |
| Error Description<br>Estimated Cost<br>Result Rows<br>tesult Table Name                     | 122<br> 167<br> JORD000002_REBUCTB                          | Threshold C<br>Maximum Result Ro<br>Result Destnat               | est (0.999,999)<br>=s (0<br>on (                  |
| Error Description<br>Estimated Cost<br>Result Rows<br>esult Table Name<br>esult Table Owner | 1 22<br>1 67<br>(x080001012_REBUCTS<br>(x080001012_REBUCTS) | Threshold C<br>Maximum Result Re<br>Result Destinat<br>Ouery Sou | est (0.903,993<br>=s (0<br>on (<br>res (wm_submit |

**Note:** You can also double-click a job to display detailed job information for that job.

- 4. Select one of the following tabs to view specific job detail information:
  - Result Information

The Result Information page displays the SQL statement, error descriptions, estimated and threshold costs, and additional result information.

• Time Information

The Time Information page displays the time the job was created, scheduled, started, updated, and completed. This page also indicates if and when the user notification was sent.

• General

The General page displays the submitting node and ID; job priority and predecessor, explain ID, queue ID, process ID, node ID, source ID; and security and text hash values.

Chapter 7. Using QueryMonitor 41

### Fields Above the Tab Section in the Detailed Information for Job Window

The table below contains a description for each field at the top of the Detailed Information for Job window.

| Field               | Description                                                                                      |
|---------------------|--------------------------------------------------------------------------------------------------|
| Job ID              | Contains the user ID.                                                                            |
| User Name           | Contains the user name.                                                                          |
| Status              | Indicates the query status. Valid values are:                                                    |
|                     | • estimating                                                                                     |
|                     | • queued                                                                                         |
|                     | • held                                                                                           |
|                     | • scheduled                                                                                      |
|                     | • running                                                                                        |
|                     | done (completed successfully)                                                                    |
|                     | aborted (completed unsuccessfully)                                                               |
|                     | • cancelled                                                                                      |
| Job                 | Indicates the job type. Valid values are:                                                        |
|                     | database. Indicates database command                                                             |
|                     | OS. Indicates operating system command                                                           |
| Result Status       | Indicates the result status. Valid values are:                                                   |
|                     | purged due to abort                                                                              |
|                     | • truncated                                                                                      |
|                     | not existing                                                                                     |
|                     | • exists                                                                                         |
|                     | • dropped                                                                                        |
| Cancellation Status | Indicates the status of any cancellation requested for<br>this job. Valid values are:            |
|                     | no cancellation - no cancellation has been requested                                             |
|                     | <ul> <li>cancellation requested - cancellation was requested<br/>but not yet accepted</li> </ul> |
|                     | cancellation accepted - cancellation accepted by DB2     Query Patroller                         |

Table 6. Fields Above the Tabs in the Detailed Information for Job Window

### **Displaying Result Information**

To view result information, click the **Result Information** tab on the Detailed Information for Job window. The Result Information page is illustrated below:

|                                                                                                    | id information for Job 2                                         |                                                                                  |                                                  |
|----------------------------------------------------------------------------------------------------|------------------------------------------------------------------|----------------------------------------------------------------------------------|--------------------------------------------------|
|                                                                                                    |                                                                  |                                                                                  |                                                  |
| Joh ID                                                                                                   |                                                                  | User Name                                                                        | Ivm                                              |
| Job Status                                                                                               | na                                                               | Job Class                                                                        | Database                                         |
| Result Blatus                                                                                            | ts                                                               | Cancel Status                                                                    | No Cancellation                                  |
| iesuit Information   Tir                                                                                 | me Information General                                           |                                                                                  |                                                  |
|                                                                                                    |                                                                  |                                                                                  |                                                  |
| Command                                                                                                  | SELECT NAME FROM SYSIS                                           | H. SYSTABLES                                                                     |                                                  |
| Command<br>Error Description                                                                             | SELECT HARE FROM SYSTE                                           | H. SYSTABLES                                                                     |                                                  |
| Command<br>Error Description<br>Estimated Cost                                                           | SELECT MARE FROM SYSTE                                           | H. DYSTABLES                                                                     | ost (0,009,009                                   |
| Command<br>Error Description<br>Estimated Cost<br>Result Rows                                            | SELECT MARE FROM SYSTE<br>1 22<br>1 57                           | ff. SYSTABLES<br>Threshold C<br>Maximum Result Ro                                | ost (0.907,000<br>ws (0                          |
| Command<br>Error Description<br>Estimated Cost<br>Result Rows<br>Result Table Name                       | SELECT MARE FROM SYSTE<br>1 22<br>1 67<br>JOBD300002_REBUCTS     | tt. SYSTABLES<br>Threshold C<br>Maximum Result Re<br>Result Destinal             | ost (0,909,999)<br>==== (0<br>ton (              |
| Command<br>Error Description<br>Estimated Cost<br>Result Rows<br>Result Table Name<br>Result Table Owner | SELECT NAME FROM SYSTE<br>122<br>157<br>DOBDGOGOD2_REBULTS<br>WM | H. SYSTABLES<br>Threshold C<br>Maximum Result Re<br>Result Destinal<br>Query Sou | ost (9,997,999<br>============================== |

The table below contains a description of each field on the Result Information page.

| Field              | Description                                                                    |
|--------------------|--------------------------------------------------------------------------------|
| Command            | Contains the SQL command.                                                      |
| Error Description  | Indicates the reason the job was put on hold or aborted.                       |
| Estimated Cost     | Indicates the estimated database cost.                                         |
| Threshold Cost     | Indicates the user's threshold cost.                                           |
| Result Rows        | Indicates the number of rows returned in the result set.                       |
| Max Result Rows    | Indicates the user's threshold for the maximum number of rows in a result set. |
| Result Table Name  | Contains the name of the result table.                                         |
| Result Destination | Contains the name of the alternate result destination.                         |

Table 7. Fields on the Result Information Tab

Chapter 7. Using QueryMonitor 43

Table 7. Fields on the Result Information Tab (continued)

| Field              | Description                                                |
|--------------------|------------------------------------------------------------|
| Result Table Owner | Contains the name of the result table owner.               |
| Query Source       | Indicates the application that created the job.            |
| Data Source        | Indicates the data source against which the query was run. |

#### **Displaying Time Information**

To view time information, click the **Time Information** tab on the Detailed Job Information window. The Time Information page is illustrated below:

| 100 ID                                         | 15                                                                                                 | UserName                                                | em.                                                                                                    |
|------------------------------------------------|----------------------------------------------------------------------------------------------------|---------------------------------------------------------|----------------------------------------------------------------------------------------------------|
| Job Status                                     | Done                                                                                               | Job Class                                               | Database                                                                                                    |
| Result Status                                  | Exists                                                                                             | Cancel Status                                           | No Cancellation                                                                                              |
|                                                | Contention of Ceneral                                                                              |                                                         |                                                                                                    |
| Created                                        | February 10, 1999 9:14:03 AM F                                                                     | Updated                                                 | February 10, 1991 F.04 30 AM P                                                                               |
| Created                                        | February 10, 1999 9:14:03 AM F                                                                     | Updated<br>Completed                                    | February 10, 1990 E 04 30 AM F<br>February 10, 1999 E 04 15 AM F                                             |
| Created<br>Started<br>Notified                 | February 10, 1999 8:14:03 AM F<br>February 10, 1999 8:04 13 AM F<br>February 10, 1999 8:04 13 AM F | Updaled<br>Completed<br>Start After                     | February 10, 1991 F 04 30 AM F<br>February 10, 1995 F 04 15 AM F<br>February 10, 1995 F 04 00 AM F           |
| Created<br>Started<br>Notified<br>Elapsed Time | February 10, 1999 8:04:03 AM F<br>February 10, 1999 8:04:13 AM F<br>February 10, 1999 8:04:20 AM F | Updaled<br>Completed<br>Start After<br>Max Elapsed Time | February 10, 1998 E 04 30 AM F<br>February 10, 1995 E 04 15 AM F<br>February 10, 1995 E 04 00 AM F<br>43,200 |

The table below contains a description of each field on the Time Information page.

| Field   | Description                                                       |
|---------|-------------------------------------------------------------------|
| Created | Indicates the date and time the query was created.                |
| Updated | Indicates the date and time the query was updated, if applicable. |

Table 8. Fields on the Time Information Page

Table 8. Fields on the Time Information Page (continued)

| Field            | Description                                                                                    |
|------------------|------------------------------------------------------------------------------------------------|
| Started          | Indicates the date and time the query began execution, when applicable.                        |
| Completed        | Indicates the date and time the query completed, if applicable.                                |
| Notified         | Indicates the date and time the user notification of query completion was sent, if applicable. |
| Start After      | Indicates the date and time after which the job can be scheduled for execution.                |
| Elapsed Time     | Displays the number of seconds it took the job to run.                                         |
| Max Elapsed Time | Indicates the maximum number of seconds allowed for the job run time.                          |
| System Time      | Indicates the system CPU time in seconds that were used to run this job.                       |
| User Time        | Indicates the user CPU time in seconds that were used to run this job.                         |

Chapter 7. Using QueryMonitor 45

## **Displaying General Information**

To view general information, click the **General** tab on the Detailed Information for Job window. The General page is illustrated below:

| Internet To                                                           |                            |                                                                    |                       |
|-----------------------------------------------------------------------|----------------------------|--------------------------------------------------------------------|-----------------------|
| JOB ID 12                                                             | 20-                        | User Name                                                          | Iwm                   |
| Job Status Do                                                         | na                         | Job Class                                                          | Database              |
| Result Blatus 🗐                                                       | sts                        | Cancel Status                                                      | No Cancellation       |
| ar namasin n                                                          | ine montation - contra     | 1                                                                  |                       |
| ar manifesti i                                                        | ine montation - contra     | 1                                                                  |                       |
| Submitting Node                                                       | mithawk                    | Submitter Id                                                       |                       |
| Submitting Node                                                       | Inchawk                    | Submitter Id                                                       | lem<br>Foo            |
| Submitting Node<br>Explain Id                                         | monawk<br>D                | Submitterid<br>Priority                                            | S00                   |
| Submitting Node<br>Explain Id<br>Queue Id                             | Frichawk<br>12             | Submitter Id<br>Priority<br>Predecessor                            | Form<br>1500<br>17    |
| Submitting Node<br>Explain Id<br>Queue Id<br>User Notified            | Frichawk<br>12<br>11       | Submitter Id<br>Priority<br>Predecessor<br>Process Id              | Ferm<br>500<br>517.36 |
| Sobmitting Node<br>Explain Id<br>Queue Id<br>User Notified<br>Node Id | mohawk<br>D<br>T<br>Mohawk | Submitter Id<br>Priority<br>Predecessor<br>Process Id<br>Text Hash | 500<br>51736<br>50746 |

The table below contains a description of each field on the General page.

| Table 9. | Fields | on the | General | Page |
|----------|--------|--------|---------|------|
|----------|--------|--------|---------|------|

| Field           | Description                                                                                        |
|-----------------|----------------------------------------------------------------------------------------------------|
| Submitting Node | Contains the name of the node from which the query was submitted.                                  |
| Submitter ID    | Contains the ID of the user who submitted the job.                                                 |
| Explain ID      | Contains the ID of the SQL statement in the explain cache.                                         |
| Priority        | Displays the priority level for the query.                                                         |
| Queue ID        | Indicates the job queue ID.                                                                        |
| Predecessor     | Identifies which job must complete successfully before<br>this job can be scheduled for execution. |
| User Notified   | Indicates whether or not the user was notified of query completion. Valid values are Yes or No.    |
| Process ID      | Contains the process ID of the executor component.                                                 |

Table 9. Fields on the General Page (continued)

| Field         | Description                                                                                      |
|---------------|--------------------------------------------------------------------------------------------------|
| Node ID       | Contains the node ID on which the job was executed.                                              |
| Text Hash     | Contains a hash value used to limit the number of rows scanned to find a specific SQL statement. |
| Security Hash | Contains the hash value used to ensure that job data is not modified.                            |

#### Refreshing the Detailed Information for Job Window

To refresh the Detailed Job Information window with the most current information, select **Refresh** from the **File** menu.

#### **Closing the Detailed Information for Job Window**

To close the Detailed Information for Job window, select **Close** from the **File** menu, or close the window.

#### Submitting a New Job

Typically, you will use a 32-bit query application to submit queries. However, you can use QueryMonitor to submit simple SQL statements to the DB2 Query Patroller system.

To submit a new job, complete the following steps:

1. Right-click on Job Operations.

A pop-up menu displays.

- 2. Select New Job.
  - The Job Operations window displays.
- 3. Enter the complete SQL statement in the text box.
- 4. Click OK.

The job list is refreshed and displays the new job.

#### **Dropping a Result Set**

If you are finished viewing a result set, you can drop the result set to free up space in the database.

To drop a result set, complete the following steps:

1. Select the job for which you want to drop results. The selected job must have a status of done.

Chapter 7. Using QueryMonitor 47

**Note:** To select more than one job, press and hold the **Shift** key while selecting jobs.

- 2. Right-click **Job Operations**.
  - A pop-up menu displays.
- 3. Select **Drop Result Set**.
- 4. Click one of the following push buttons:
  - Yes, to drop the result set for the current job number.
  - No, if you do not want to drop the result set for the current job number.

#### **Modifying Job Status**

You can use QueryMonitor to modify job status.

To cancel or queue a job, complete the following steps:

1. Select the job you want to cancel or queue. The selected job must have a status of estimating, hold, queued, or scheduled.

**Note:** To select more than one job, press and hold the **Shift** key while selecting jobs.

- 2. Right-click on **Job Operations**. A pop-up menu displays.
- 3. Select Modify Status.

The Job Operation window displays.

- 4. From the drop down list select either **Cancel** or **Queue**. The **Queue** option is only available to operators and administrative users.
- 5. Click Yes to change the job status, or click No to cancel.

Note: It may take a few moments for the job list to refresh.

#### **Resubmitting a Job**

You can use the QueryMonitor to resubmit a job that has already completed.

To resubmit a job, complete the following steps:

- 1. Select the job you want to resubmit. The selected job must have a status of done.
- 2. Right-click Job Operations. A pop-up menu displays.
- 3. Select Resubmit Job.
- 4. Click Yes to resubmit the job, or click No to Cancel.

## Part 3. Appendixes

© Copyright IBM Corp. 1999

**49** 

## **Appendix. Notices**

Any reference to an IBM licensed program in this publication is not intended to state or imply that only IBM's licensed program may be used. Any functionally equivalent product, program or service that does not infringe any of IBM's intellectual property rights may be used instead of the IBM product, program, or service. Evaluation and verification of operation in conjunction with other products, except those expressly designated by IBM, is the user's responsibility.

IBM may have patents or pending patent applications covering subject matter in this document. The furnishing of this document does not give you any license to these patents. You can send license inquiries, in writing, to the

IBM Director of Licensing IBM Corporation, North Castle Drive Armonk, NY 10504-1785 U.S.A.

Licensees of this program who wish to have information about it for the purpose of enabling: (i) the exchange of information between independently created programs and other programs (including this one) and (ii) the mutual use of the information which has been exchanged, should contact:

IBM Canada Limited Office of the Lab Director 1150 Eglinton Ave. East North York, Ontario M3C 1H7 CANADA

Such information may be available, subject to appropriate terms and conditions, including in some cases, payment of a fee.

This publication may contain examples of data and reports used in daily business operations. To illustrate them as completely as possible, the examples include the names of individuals, companies, brands, and products. All of these names are fictitious and any similarity to the names and addresses used by an actual business enterprise is entirely coincidental.

© Copyright IBM Corp. 1999

51

#### **Trademarks**

| ACF/VTAM                                     | MVS/ESA          |
|----------------------------------------------|------------------|
| ADSTAR                                       | MVS/XA           |
| AISPO                                        | OS/400           |
| AIX                                          | OS/390           |
| AIXwindows                                   | OS/2             |
| AnyNet                                       | PowerPC          |
| APPN                                         | QMF              |
| AS/400                                       | RACF             |
| CICS                                         | RISC System/6000 |
| C Set++                                      | SP               |
| C/370                                        | SQL/DS           |
| DATABASE 2                                   | SQL/400          |
| DataHub                                      | S/370            |
| DataJoiner                                   | System/370       |
| DataPropagator                               | System/390       |
| DataRefresher                                | SystemView       |
| DB2                                          | VisualAge        |
| DB2 Connect                                  | VM/ESĂ           |
| DB2 Universal Database                       | VSE/ESA          |
| Distributed Relational Database Architecture | VTAM             |
| DRDA                                         | WIN-OS/2         |
| Extended Services                            |                  |
| FFST                                         |                  |
| First Failure Support Technology             |                  |
| IBM                                          |                  |
| IMS                                          |                  |
| LAN Distance                                 |                  |
|                                              |                  |

The following terms are trademarks or registered trademarks of the IBM Corporation in the United States and/or other countries:

#### **Trademarks of Other Companies**

The following terms are trademarks or registered trademarks of the companies listed:

C-bus is a trademark of Corollary, Inc. in the United States, other countries, or both.

HP-UX is a trademark of Hewlett-Packard.

Java, HotJava, Solaris, Solstice, and Sun are trademarks of Sun Microsystems, Inc.

Microsoft, Windows, Windows NT, Visual Basic, and the Windows logo are trademarks or registered trademarks of Microsoft Corporation in the United States, other countries, or both.

PC Direct is a trademark of Ziff Communications Company in the United States, other countries, or both and is used by IBM Corporation under license.

ActionMedia, LANDesk, MMX, Pentium, and ProShare are trademarks of Intel Corporation in the United States, other countries, or both.

UNIX is a registered trademark in the United States, other countries or both and is licensed exclusively through X/Open Company Limited.

Other company, product, or service names, which may be denoted by a double asterisk (\*\*), may be trademarks or service marks of others.

Appendix. Notices 53

## Index

## Α

about QueryEnabler 3 accessing the Recurring Query Scheduler window 19 adding a query name 6 all recurring queries canceling and dropping for a schedule ID 16 analyzing the query cost 5 application, freeing while a query runs 11

## С

calendar perpetual, using 21 removing a monthly query 28 removing a query for a date range 27 removing a query for a specific day 27 removing a query scheduled for last day of month 28 removing a weekly query 27 scheduling a query for a specific day 23 scheduling a query to recur in a date range 23 scrolling through months 22 understanding cell symbols 22 calendar section, Schedule Query window 4 canceling all recurring queries for a schedule ID 16 an individual query 15 canceling all recurring queries for a Schedule ID 16 cell, understanding the symbols in 22 choosing columns 38 clearing filter criteria 38 closing a report 29 cloumns choosing 38 columns default 36 reordering the job list by 39 resizing 39 columns, Result Set window 14

© Copyright IBM Corp. 1999

Columns for Display window 38 components

recurring query scheduler 19 configuring QueryEnabler 3 cost analysis 5

### D

date, setting for query execution 8 date range removing a query from 27 setting for a recurring query 20 date range, scheduling a query 23 default columns 36 deferred execution, scheduling a query for 7 deferring query execution 7 deleting a query name 6 Detailed Information for Job

window 43 detailed job information closing 47 displaying 40 refreshing 47 displaying detailed job information 40 general information 46 job list 37 result information 43 time information 44 dropping a result set 47 dropping all tables in a Schedule ID 16 dropping an individual result table 16

#### Ε

Edit the Name List window 6 editing a query name 6 enlarging a report view 29 executing a query immediately 7 in the future 7 setting the date for 8 setting the time for 8 execution date, setting 8 execution time, setting 8 existing result sets 13 existing schedule, opening for a recurring query 20 exiting the Result Set window 17

## F

fields General page 46 Result Information page 43 Time Information page 44 filter criteria 37 filter criteria, clearing 38 freeing the application for other tasks 11

## G

General page 41 tab 41, 46 general information, displaying 46 General page, fields 46

immediate execution, scheduling a query for 7 individual query, canceling 15 installing QueryEnabler 3 installing QueryMonitor 33

### J

job details closing the window 47 displaying the window 40 refreshing 47 Job Information window 42 job list displaying 37 displaying columns 38 refreshing 40 reordering by column 39 specifying which jobs to display 37 jobs clearing filter criteria 38 closing the detailed job information window 47 displaying a list of 37 displaying detailed information for 40 displaying general information for 46 displaying result information for 43 displaying time information for 44

55

jobs *(continued)* dropping a result set for 38 modifying status 48 refreshing detailed information for 47 refreshing the list of 40 reordering the column list 39 resubmitting 48 specifying which jobs to display 37 submitting a new job 47 using filter criteria 37

#### L

last day of month removing a recurring query 28 scheduling a query for 25

#### Μ

main window, QueryMonitor 36, 37 minimizing a report view 29 modifying job staus 48 monthly recurring query removing 28 scheduling 25 months scrolling through in the perpetual calendar 22

## Ν

name of query, modifying 6 **O** opening an existing schedule for a recurring query 20 options setting for a query 8 setting for submission 8 setting the execution date 8 setting the execution time 8 overview, Schedule Query window 3

## Ρ

page General 41 Result Information 41 Time Information 41 performing cost analysis 5 query operations 16 perpetual calendar 21 removing a monthly query 28 removing a query for a date range 27 removing a query for a specific day 27 perpetual calendar 28 (continued) removing a query scheduled for last day of month 28 removing a weekly query 27 scheduling a query for a specific day 23 scheduling a query to recur in a date range 23 scrolling through the months 22 printing report contents 29 priority of query, setting 5

### Q

query adding a query name 6 and results destinations 5 canceling 15 canceling, individual 15 cancelling all recurring for a schedule ID 16 cancelling and dropping all recurring for a schedule ID 16 deleting a query name 6 editing a query name 6 last day of month, removing 28 monthly, removing 28 opening an existing schedule for 20 performing cost analysis 5 removing a schedule for 26 removing for a date range 27 removing for a specific day 27 resubmitting 17 returning results for 15 routing results for 5 running in the background 11 saving a schedule for recurring 26 scheduling 7 scheduling for a specific day 23 scheduling for deferred execution 7 scheduling for immediate execution 7 scheduling to recur 8 scheduling to recur every day in a date range 23 scheduling to recur monthly 25 scheduling to recur on last day of month 25 scheduling to recur weekly 24 setting date range and time for recurring 20 setting options for 8 setting the priority for 5

query (continued) viewing a report of scheduled 6 waiting for results 11 weekly, removing 27 query, scheduling a recurring 19 query execution time 8 query operations dropping a table 16 performing 16 push button 16 query options setting 8 setting for submission 8 setting the execution date 8 setting the execution time 8 query priority 5 query results returning 13 query results, returning 15 query results, waiting for 11 query schedule saving 26 query scheduling 7 query scheduling, last of month 25 query scheduling for a date range 23 QueryEnabler about 3 configuring 3 installing 3 scheduling a query 7 QueryMonitor about 33 choosing columns 38 closing the detailed job information window 47 displaying a job list 37 displaying detailed job information 40 displaying specific jobs 37 dropping a result set 47 installing 33 main window 36 main window push push buttons 37 modifying job status 48 refreshing detailed information 47 refreshing the job list 40 resubmitting a job 48 specifying which jobs to display 37 starting 33 stopping 33 submitting a new job 47

#### R

recurring queries scheduling 19 recurring query canceling and dropping for a schedule ID 16 canceling for a schedule ID 16 last day of month, removing 28 monthly, removing 28 removing a schedule for 26 removing for a date range in calendar 27 removing for a specific day in calendar 27 saving a schedule for 26 scheduling for a date range 23 scheduling to recur monthly 25 scheduling to recur on last day of month 25 setting date range and time for 20 weekly, removing 27 recurring query, scheduling 8 recurring query schedule, opening an existing 20 recurring query scheduler 19 setting a date range and time 20 using the perpetual calendar 21 **Recurring Query Scheduler** window 19 recurring schedule sending 26 refreshing detailed job information 47 job list 40 removing a monthly recurring query 28 a query for a specific day in calendar 27 a query scheduled for a date range 27 a query scheduled for last day of month 28 a weekly recurring query 27 reordering the job list by column 39 report view enlarging 29 minimizing 29 printing the contents 29 two page format 29 viewing the next page 29 viewing the previous page 29 reports closing 29

reports (continued) two page format 29 viewing for scheduled queries 29 resizing columns 39 resubmitting a job 48 resubmitting a query 17 result destinations 5 **Result Information** page 41 tab 41 result information, displaying 43 Result Information page, fields 43 Result Information tab 43 result set 13 Result Set window 13 canceling an individual query 15 columns 14 exiting 17 query operations 16 returning query results 15 result sets, dropping 47 result table cancelling and dropping for a schedule ID 16 dropping 16 results returning for a query 15 setting destinations for 5 waiting for 11 returning query results 13, 15 S saving a recurring query schedule 26 schedule

opening for a recurring query 20 removing for a schedule query 26 saving for a recurring query 26 schedule ID canceling all queries for 16 canceling all recurring queries for 16 dropping all tables 16 Schedule Query window 4 calendar section 4 overview of 3 Special submission options section 5 Schedule Query Window time section 5 scheduled queries, viewing a report for 29

scheduling a query 3, 7 a query for a specific day 23 a query to recur every day in a date range 23 a query to recur monthly 25 a query to recur on last day of month 25 a query to recur weekly 24 a recurring query 8 scheduling a query for deferred execution 7 for immediate execution 7 scheduling a recurring query 19 scheduling queries 7 scrolling through perpetual calendar months 22 sending a recurring schedule 26 setting a date range and time for a recurring query 20 setting query options 8 execution date 8 execution time 8 special submission options 8 setting query priority 5 setting special submission options 8 special submission options cost analyze query 5 priority 5 results destinations 5 setting 8 special submissions options section, Schedule Query window 5 specifying which jobs to display 37 starting QueryMonitor 33 stopping QueryMonitor 33 submission options setting for query execution 8 submitting a new job 47 submitting a query, setting the options for 8 symbols, calendar cell 22

## Τ

table, dropping a 16 table results dropping 16 waiting for 11 tabs fields above 42 General 41 General Information 46 Result Information 41, 43 Time Information 41, 44

Index 57

time, setting for a recurring query 20 Time Information page 41 tab 41 time information, displaying 44 Time Information page, fields 44 Time Information tab 44 time section, Schedule Query window 5 two page format, report 29

## U

understanding symbols in a calendar cell 22 the columns in the Result Set window 14 the Schedule Query window 3 using Result Set window 13 the perpetual calendar 21 using filter criteria 37

## V

viewing the next page in a report 29 the previous page in a report 29 viewing a report of scheduled queries 29

#### W

waiting for query results 11
Waiting for Results window 11
weekly recurring query
removing 27
scheduling 24
window
Columns for Display 38
Detail Job Information 43
Edit the Name List 6
Job Information 42
QueryMonitor main 36
Recurring Query Scheduler 19
Result Set 13
Schedule Query 4
Waiting for Results 11

## Ζ

zooming in, reports 29 zooming out, reports 29

## **Contacting IBM**

This section lists ways you can get more information from IBM.

If you have a technical problem, please take the time to review and carry out the actions suggested by the *Troubleshooting Guide* before contacting DB2 Customer Support. Depending on the nature of your problem or concern, this guide will suggest information you can gather to help us to serve you better.

For information or to order any of the DB2 Universal Database products contact an IBM representative at a local branch office or contact any authorized IBM software remarketer.

#### Telephone

If you live in the U.S.A., call one of the following numbers:

- 1-800-237-5511 to learn about available service options.
- 1-800-IBM-CALL (1-800-426-2255) or 1-800-3IBM-OS2 (1-800-342-6672) to order products or get general information.
- 1-800-879-2755 to order publications.

For information on how to contact IBM outside of the United States, see Appendix A of the IBM Software Support Handbook. You can access this document by accessing the following page:

http://www.ibm.com/support/

then performing a search using the keyword "handbook".

Note that in some countries, IBM-authorized dealers should contact their dealer support structure instead of the IBM Support Center.

#### World Wide Web

http://www.software.ibm.com/data/

http://www.software.ibm.com/data/db2/library/

The DB2 World Wide Web pages provide current DB2 information about news, product descriptions, education schedules, and more. The DB2 Product and Service Technical Library provides access to frequently asked questions, fixes, books, and up-to-date DB2 technical information. (Note that this information may be in English only.)

#### **Anonymous FTP Sites**

ftp.software.ibm.com

© Copyright IBM Corp. 1999

59

Log on as anonymous. In the directory /ps/products/db2, you can find demos, fixes, information, and tools concerning DB2 and many related products.

#### **Internet Newsgroups**

comp.databases.ibm-db2, bit.listserv.db2-l These newsgroups are available for users to discuss their experiences with DB2 products.

#### CompuServe

**GO IBMDB2** to access the IBM DB2 Family forums All DB2 products are supported through these forums.

To find out about the IBM Professional Certification Program for DB2 Universal Database, go to http://www.software.ibm.com/data/db2/db2tech/db2cert.html

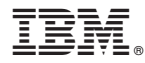

Part Number: CT6N2NA

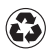

Printed in the United States of America on recycled paper containing 10% recovered post-consumer fiber.

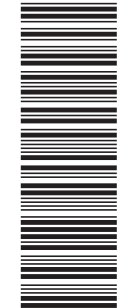

CT6N2NA

SC09-2861-00

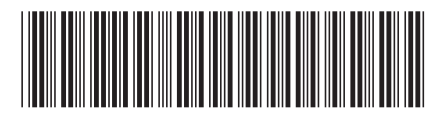